# New myMcCoy

Current Website showing myMcCoy Login button

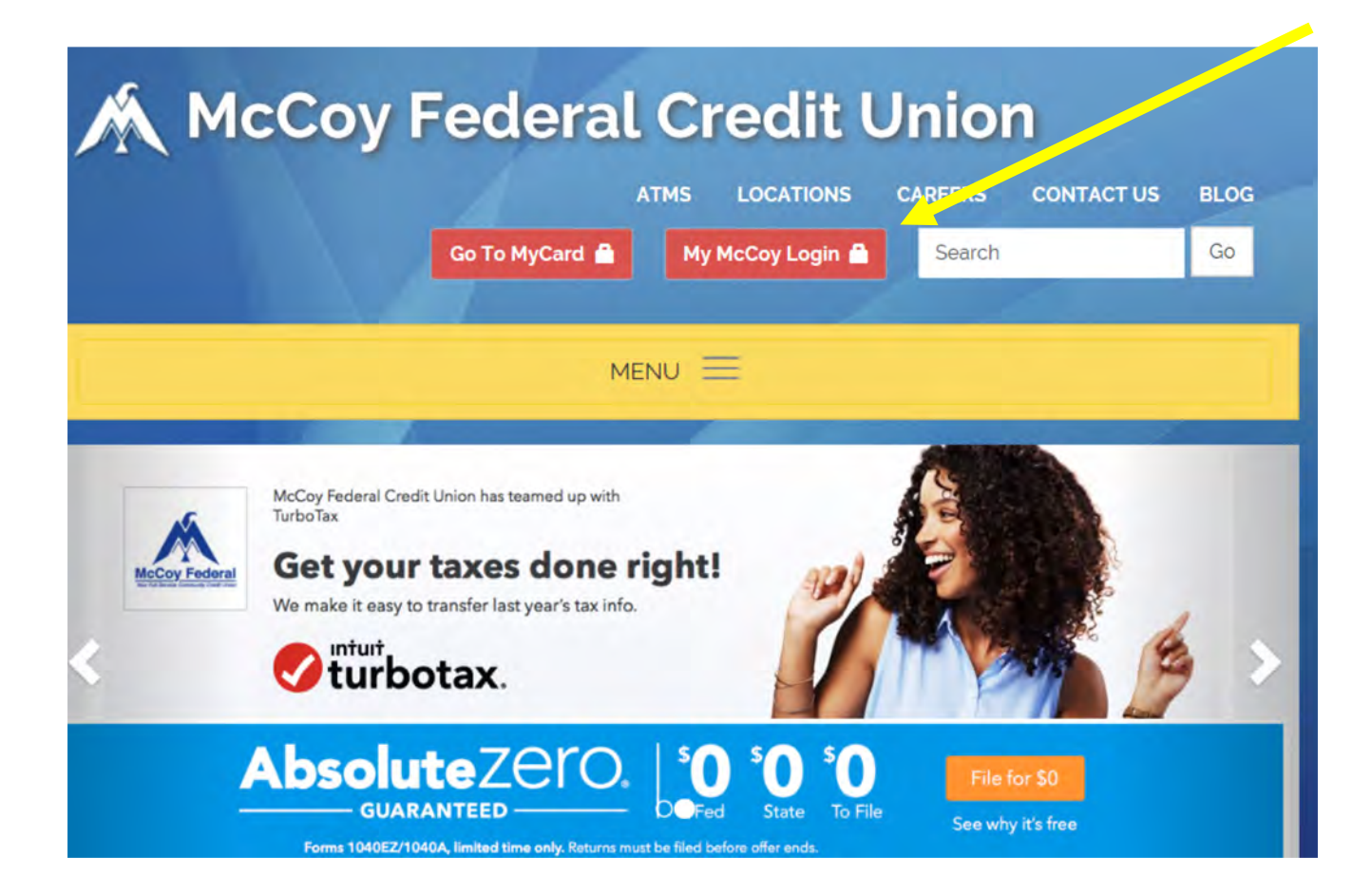

#### McCoy Federal Credit Union ATMS LOCATIONS CAREERS CONTACT US BLOG myMcCoy Login ID. Password a forgot password? enroll MENU = You Asked —/We Listened! KTHE NEW MY NEW Online Banking • NEW Bill Pay • NEW Mobile

<u>Mock up</u> of our Website with new <u>myMcCoy</u> Login bar. <u>New and existing</u> myMcCoy users must click enroll to access. Current <u>myMcCoy</u> online banking will be shut down on April 22, 2018 at 11:45pm. New <u>myMcCoy</u> will be available on April 23, 2018.

Click on the "enroll" hyperlink

# Enrollment Screen

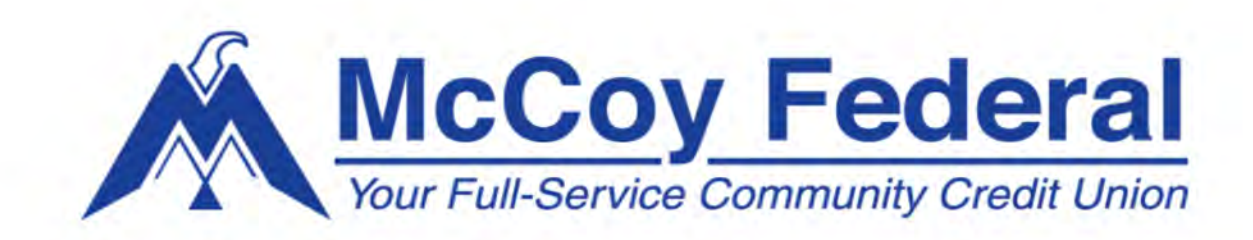

| Last Name:      | Social Security Number: |
|-----------------|-------------------------|
| Account Number: | Requested Login ID:     |
| Account Number: | Requested Login ID:     |
|                 |                         |

Login ID: must contain letters & and at least 1 number. Numbers may not have more than three *consecutive* numbers. Login ID must be at least <u>8</u> characters. **Primary & Joint members** will be required to create their own login credentials.

## Login Screen

Once you have enrolled successfully, you will come to the login screen. You will enter your new login ID and current password.

| Login ID    |  |
|-------------|--|
|             |  |
| Password    |  |
| Remember me |  |
| Logi        |  |

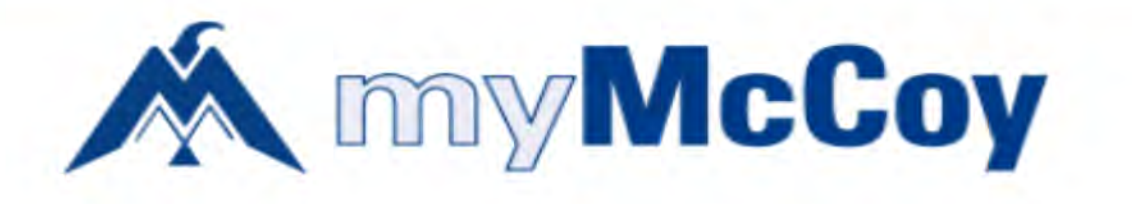

Create a new password:

Confirm New Password

Password must be at least 12 characters long.

Password can be no more than 24 characters long.

Password must contain a minimum of 1 numbers.

Password must contain a minimum of 1 lower case characters.

Password must contain a minimum of 1 upper case characters.

Submit

You will be required to create a new password. The password requirements are listed above. Once you type in and begin meeting the requirements, the **red** lettering will change to black.

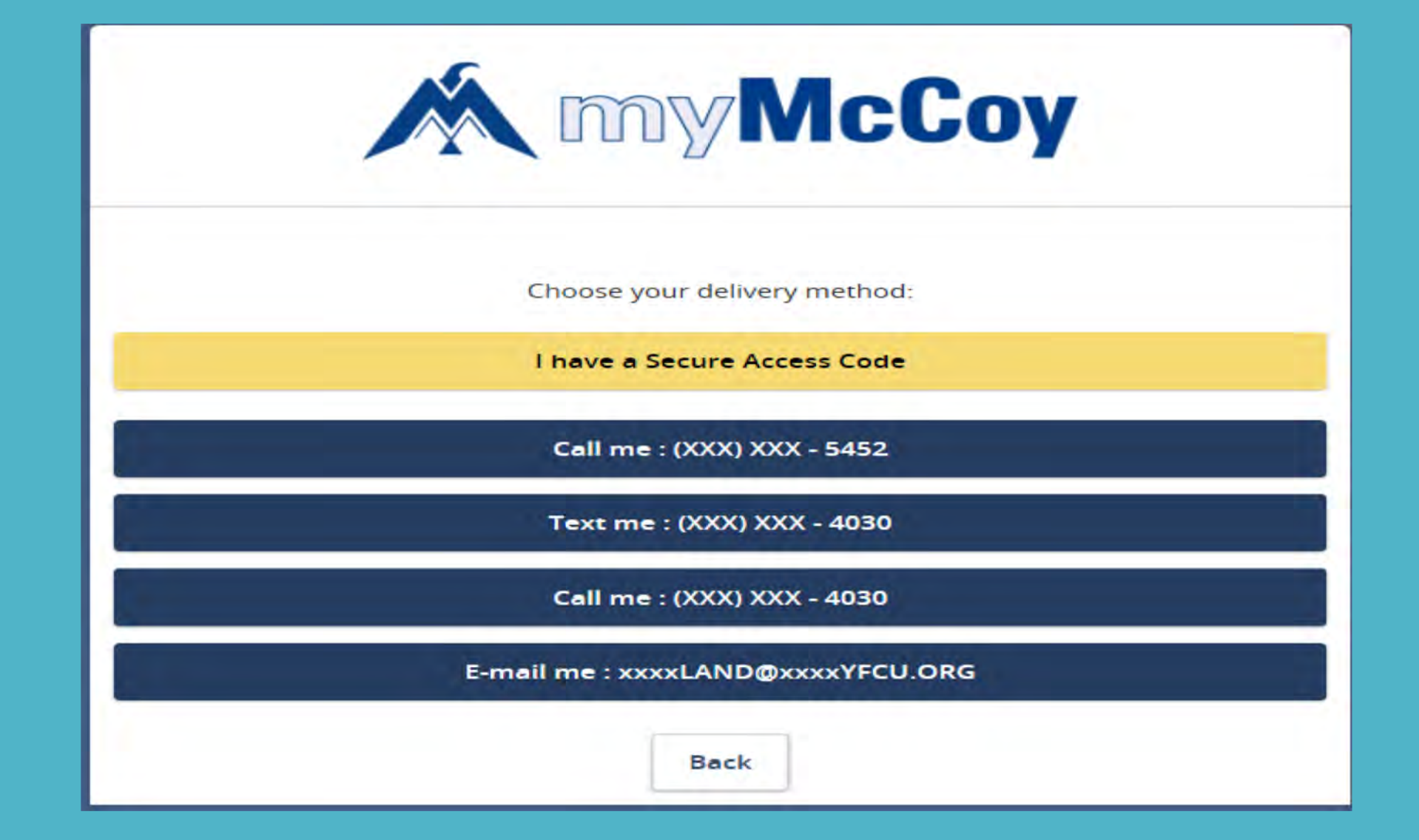

The system will then prompt you to select where you would like a secure access code sent. When you first attempt to login, the phone numbers and email address listed here are the ones listed on your account.

| M my McCoy                    |
|-------------------------------|
| Enter your Secure Access Code |
| 003601                        |
| Back Submit                   |

Once you have chosen where the secure access code is to be sent, this box will come up for you to enter the code.

| X | myMcCoy                |                                                                                                    |                                                                                                    | Last login 04/12/2018 at 9:10 AM |
|---|------------------------|----------------------------------------------------------------------------------------------------|----------------------------------------------------------------------------------------------------|----------------------------------|
| ŵ | Home                   | Welcome to the new and improved myMcC<br>Click on the menu options to explore available features. D | oy! Navigation is simple and easy from the home screen.<br>ouble click the account tile to view account details and history. | Transfer Money Now >             |
|   | Messages               | Accounts can be categorized by clicking<br>& dragging the individual tile to the INBOX              | on the PENCIL Click on the 3 DOTS on right                                                                                   | Average CREDIT SCORE             |
|   | Move Money 🛛 🗸 🗸       | at the bottom right of the screen. acco                                                             | unt groups. 💉 quick option features. 🌒                                                                                       |                                  |
| Ξ | Bill Payment - SSO     | Accounts Ø                                                                                          | 句 ~                                                                                                    | 676                              |
|   | Apply For a Loan 🛛 🗸 🗸 |                                                                                                    |                                                                                                    |                                  |
| Ξ | Manage Credit Card     | E-CHECKING 564-8                                                                                    | SHARE DRAFT 742-8                                                                                                    | • Track Credit Score             |
|   | Services 🗸 🗸           | Current Balance \$0.00                                                                              | Current Balance \$1,231.29                                                                                                   | Monitor Credit Report            |
| Ξ | myMcCoy Activity       | E-CHECKING 979-8                                                                                    | CHRISTMAS CLUB 742-3                                                                                                    | Find Better Loan Options         |
|   | ATM Locator            | Available Balance\$1,522.19Current Balance\$1,522.19                                                | Available Balance\$0.00Current Balance\$0.00                                                                                 | Check Your Score!                |
| ŝ | Settings ~             |                                                                                                    |                                                                                                    | Deposit Check History            |
| ? | Help                   | Available Balance \$45.00                                                                           | BASE SHARE /42-0   •     Available Balance   \$2,525.77                                                                      | Deposit Check History            |
| G | Log Off                | Current Balance \$50.00                                                                             | Current Balance \$2,530.77                                                                                                   | Q – Search transactions          |
|   |                        | BASE SHARE 979-0                                                                                    | SUPER SAVER 742-2                                                                                                    | All Submitted Accepted           |
|   |                        | Available Balance \$3,313.80<br>Current Balance \$3,318.80                                          | Available Balance     \$0.14       Current Balance     \$0.14                                                                | No History Available             |

This screen lists all of the accounts associated with your social security number

#### Home Screen

- On left is your menu of options
- In center are your account tiles
  - o Contains your balance
  - Last 3-digits of your account and suffix it pertains to
- On right are other services like:
  - Transfer Money Now-Quick transfers
  - Check Your Score -Savvy Money
  - Deposit Check History-History of mobile deposits

| Ck1 742-8<br>Last Updated: 3/2 | 20/2018 2:30 PM                                                                   | <b>\$718.</b><br>Available Bala |
|--------------------------------|-----------------------------------------------------------------------------------|---------------------------------|
| ۹ Search transactio            | $\overline{=}$ Filters $(i)$ Details                                              |                                 |
| Date 💌                         | Description -                                                                     | Amount                          |
| MAR 19<br>2018                 | Draft Withdrawal @ McCoy Federal C35 W Michigan Street Orlando FLUS Trace #819462 | - <b>\$4.25</b><br>\$759.11     |
| MAR 19<br>2018                 | Draft Deposit @ McCoy Federal C35 W Michigan Street Orlando FLUS Trace #818989    | + <b>\$2,25</b><br>\$763.36     |
| MAR 19<br>2018                 | Draft Withdrawal @ PUBLIX #1045 ST CLOUD FLUS Trace #25146                        | - <b>\$80.95</b><br>\$761.11    |
| MAR 19<br>2018                 | Draft Withdrawal @ AMAZON MKTPLACE PMTS AMZN.COM/BILLWAUS Trace #25683            | - \$157.64<br>\$842.06          |

#### Account History

- Access by double-clicking account tiles
- Filters- allows you to search by date range or transaction type
- Details-gives information related to the suffix like balance, full account number etc.
- You are also able to:
  - -Message
  - -Print
  - -Export

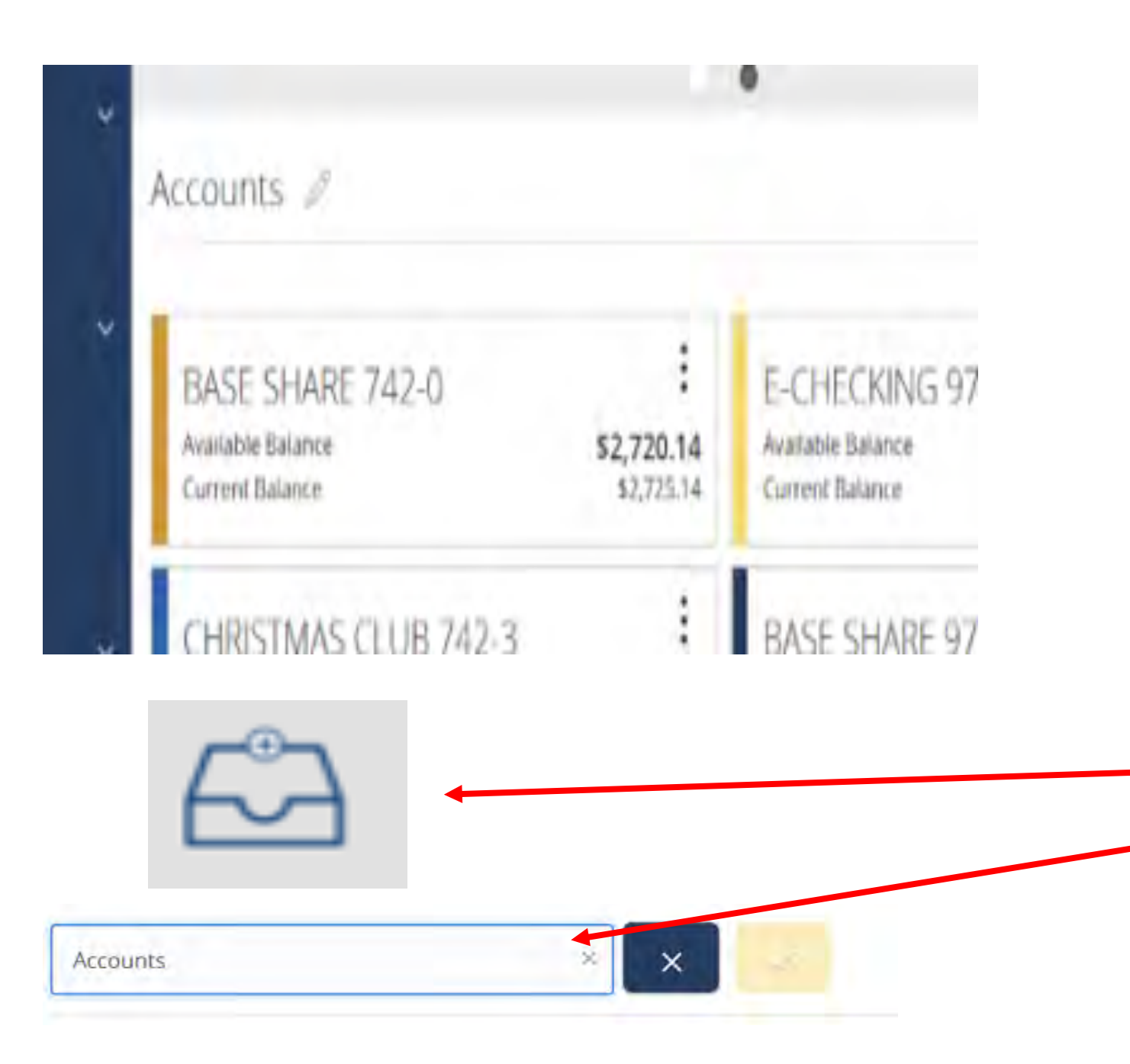

#### Grouping Accounts Use pencil icon to name account groups To add a group:

- Click and hold a tile
- Folder icon will appear
- Drop folder into file
- A box will open for you to name the group

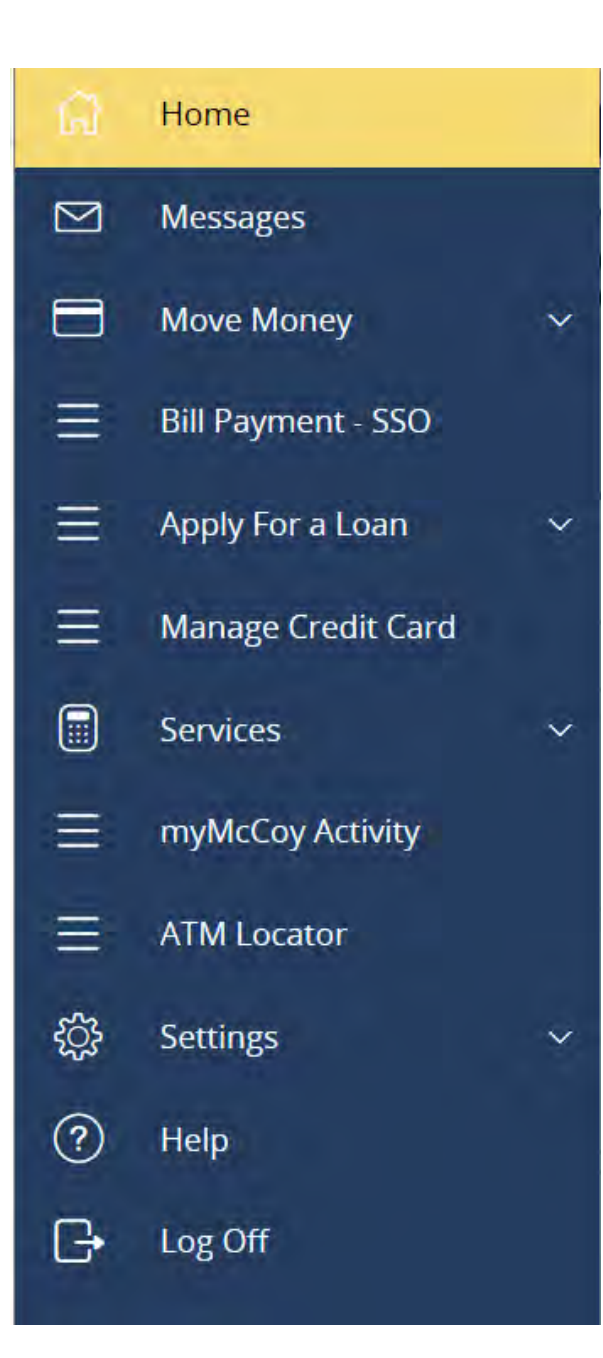

# Left-Side Menu

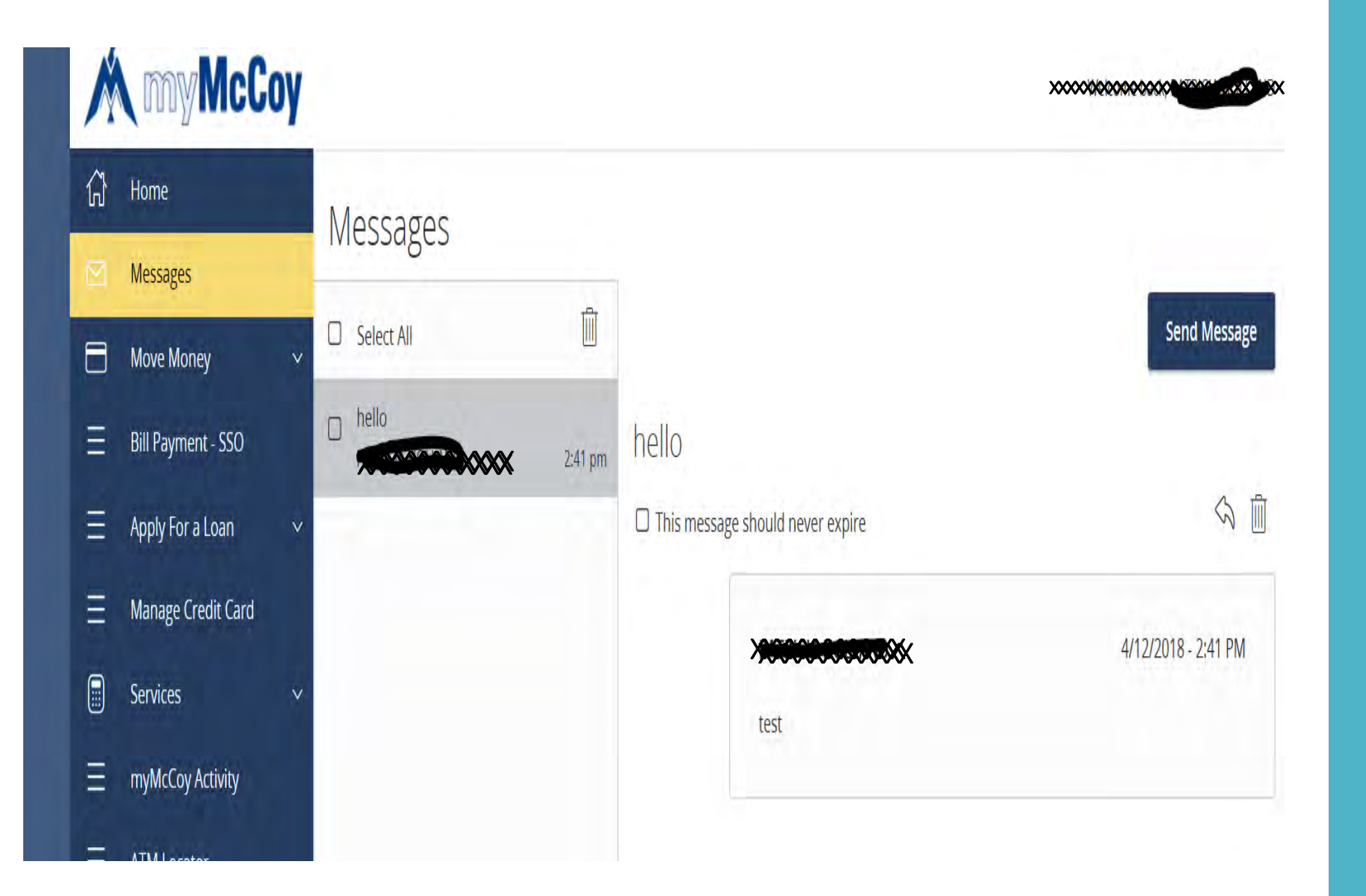

#### Messages

 Send messages

 Not instant message feature
 McCoy employee will respond in 24 hours

- Receive messages
- View alert messages
- Manage Messages

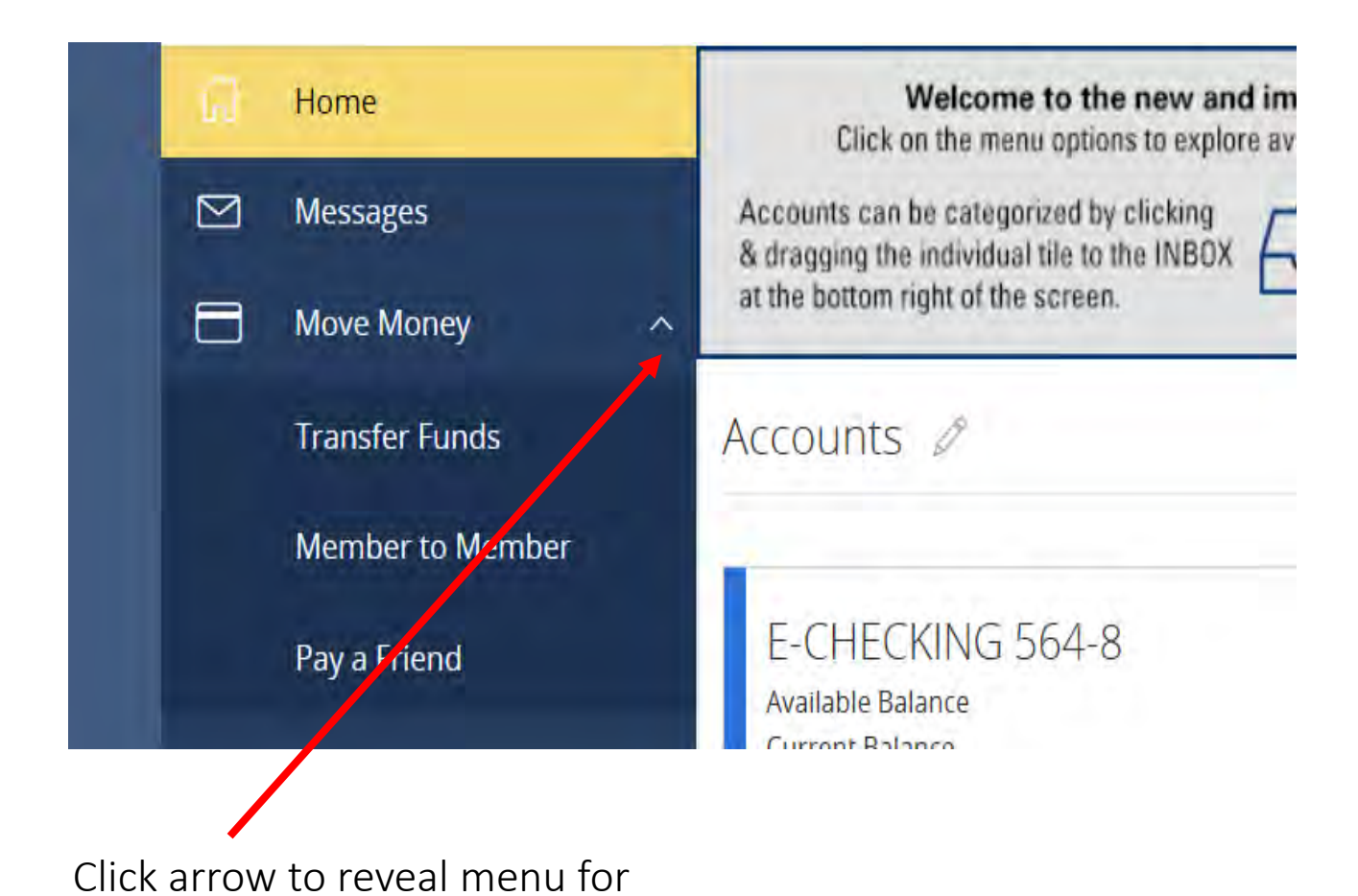

transferring money.

#### Move Money

- Allows you to move money between your accounts
- Allows you to transfer money to other myMcCoy users

| A       | myMcCo                       | <b>y</b>                                                       | ×                                                                  | 000000000000000000000000000000000000000                                |
|---------|------------------------------|----------------------------------------------------------------|--------------------------------------------------------------------|------------------------------------------------------------------------|
| Note    | e: You may make six debit v  | ithdrawals per month from your savings accounts. This includes | but is not limited to, funds transfers and overdraft protection tr | ansfers. ×                                                             |
| (j<br>M | Home<br>Messages             | Funds Transfer                                                 |                                                                    | <ul> <li>Search transactions</li> <li>All Pending Processed</li> </ul> |
|         | Move Money<br>Transfer Funds | Select From Account To                                         |                                                                    | No history available                                                   |
|         | Member to Member             | Select To Account                                              |                                                                    |                                                                        |
|         | Pay a Friend                 | Amount                                                         |                                                                    |                                                                        |
| Ξ       | Bill Payment - SSO           | 0.00                                                           | Make this a recurring transaction                                  |                                                                        |
| Ξ       | Apply For a Loan             | Date                                                           |                                                                    |                                                                        |
| ≡       | Manage Credit Card           | 4/12/2018                                                      |                                                                    |                                                                        |
|         | Services                     | Memo (optional)                                                |                                                                    |                                                                        |
| Ξ       | myMcCoy Activity             | Enter letters and numbers only                                 |                                                                    |                                                                        |
| Ξ       | ATM Locator                  |                                                                |                                                                    |                                                                        |
| 63      | Settings                     |                                                                | Clear Transfer Funds                                               |                                                                        |

# Transfer Funds

You can transfer money between your accounts and suffixes and can be set up as single or recurring.

#### M my McCoy

#### 

# ᢙ Home Messages Move Money Transfer Funds Member to Member Pay a Friend

III III

#### Member to Member Transfer

You can choose to make a single transfer to another member or link another member's account (for deposit purposes only) to your online login. If you plan to make more than one transfer to the other member, or if you need to create a recurring or future-dated transfer, linking the account is required. When you select the option to link the other member's account to your login, it will place that account number in the drop-down menu in the funds transfer option.

Note - In order to transfer to another member or link another member's account, they must be registered for myMcCoy online banking.

| riend           |                                                       | Sin                        | gle Transfer Link Account     |
|-----------------|-------------------------------------------------------|----------------------------|-------------------------------|
|                 |                                                       |                            |                               |
| McCoy           |                                                       |                            | Welcome back, PATRICIA HOLLAN |
|                 | and the second second second second                   |                            |                               |
| es              | Transfer Funds to Another Member                      |                            |                               |
| oney 🗠          | Make a one-time transfer to another member's account. |                            |                               |
| r Funds         | Enter Your Account Information                        |                            |                               |
| r to Member     | 742-0>Primary Savings>Savings : \$2525.77             |                            | ×                             |
| iend            | Amount *                                              | Description                |                               |
| ent - SSO       | \$ 0.00                                               |                            |                               |
| or a Loan 🛛 🗸 🗸 | Enter Recipient Member Account Information            |                            |                               |
| e Credit Card   | To Account Number *                                   | Account Type *             |                               |
|                 |                                                       | Savings                    | ~                             |
| by Activity     | To Suffix *                                           | First Three of Last Name * |                               |
| ator            |                                                       |                            |                               |
|                 |                                                       |                            | * Indicates required field    |

#### Member to Member

Transfer money to other myMcCoy Users.

To transfer, you will need:

- Recipient's account number
- Suffix
- First three letters of last name
- You can also link this account for future transfers

#### M myMcCoy

| යි | Home                   | Welcome to the new and improved myMcCoy! Navigation<br>Click on the menu options to explore available features. Double click the |
|----|------------------------|----------------------------------------------------------------------------------------------------|
|    | Messages               | Accounts can be categorized by clicking<br>& dragging the individual tile to the INBOX                                           |
|    | Move Money 🛛 🗸 🗸       | at the bottom right of the screen. account groups.                                                                               |
| Ξ  | Bill Pay               | Accounts 🖉                                                                                                    |
| Ξ  | Apply For a Loan 🛛 🗸 🗸 |                                                                                                    |
| =  | Manage Credit Card     | E-CHECKING 564-8 SHARE                                                                                                    |
|    | Services ~             | Available Balance\$0.00Available ECurrent Balance\$0.00Current Balance                                                           |

Within myMcCoy, Bill Pay allows you to quickly pay bills, add payees, and review payment history. For access to all Bill Pay has to offer, click on Options - Visit Bill Pay Site.

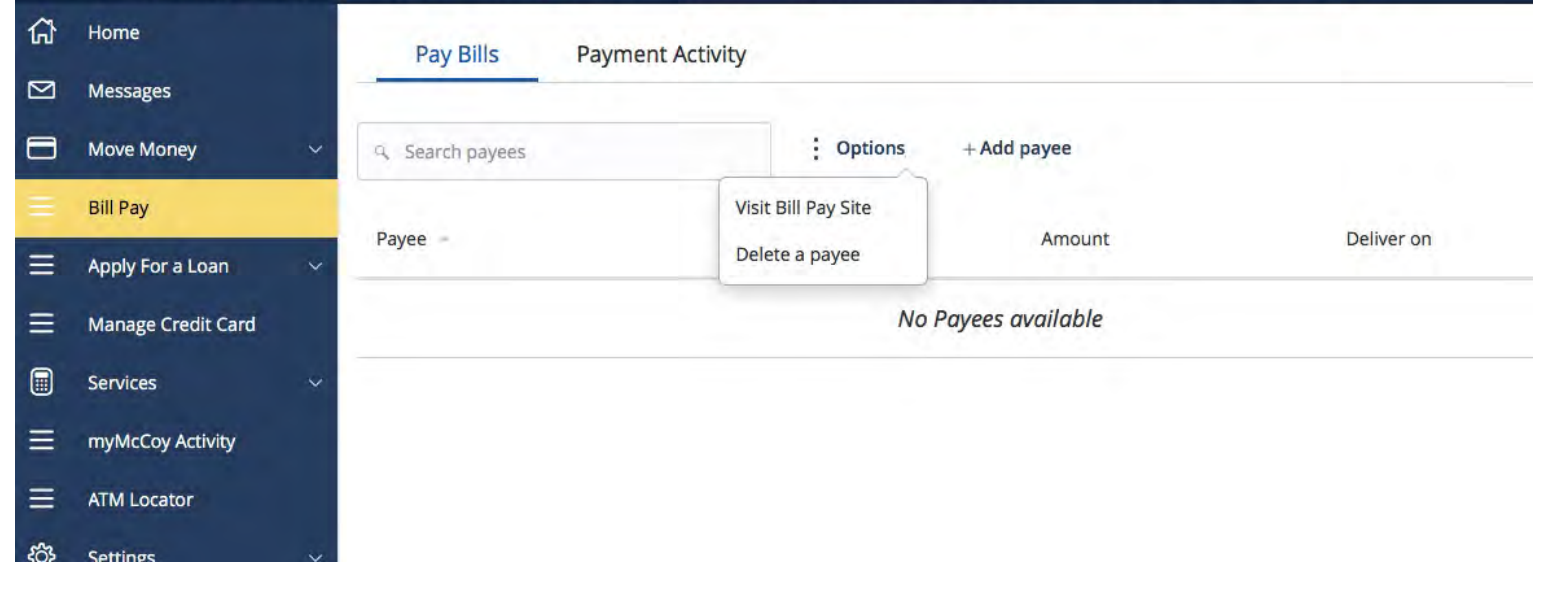

#### Bill Payment

Access to Bill Pay

Note: Bill Pay information on our previous online banking system will not transfer over. If you used this service before, you will need to set up your payees and e-bills on the new myMcCoy

To make quick Bill Pay payments you can access your payees by clicking on the Bill Pay link on the left menu. To use all of the features of Bill Pay such as recurring payments, click Options and Visit Bill Pay Site. The full site will open in a new window.

| Payments             |                 |          |                           |                                  |                                               |   |
|----------------------|-----------------|----------|---------------------------|----------------------------------|-----------------------------------------------|---|
| Schedule             |                 |          |                           | 1                                | Pending                                       | - |
| + Payee              |                 |          |                           |                                  | Processing in next 45 days   <u>View more</u> |   |
|                      |                 |          |                           |                                  | Payee                                         |   |
| Display - Category - |                 |          | Payee name or nicknar     | ne Search                        | Total: \$0.00                                 |   |
|                      |                 | Review a | Il payments               | it all payments                  | History                                       | ~ |
| Pay to               | Pay from        | Amount   | Payment date              | Actions                          | Processed in last 45 days I <u>View more</u>  |   |
|                      |                 |          |                           |                                  | Payee                                         |   |
| Electronic New       | Primary Acco    | \$ 0.00  | 04/23/2018                | Pay                              | Total: \$0.00                                 |   |
|                      |                 |          | Deliver by:<br>04/25/2018 | Make it recurring<br>Add comment |                                               |   |
|                      |                 | Totals   |                           |                                  |                                               |   |
|                      | Primary Account | \$0.00   |                           |                                  |                                               |   |
|                      | Payment total   | \$0.00   |                           |                                  |                                               |   |
|                      |                 | Review a | Il payments               | it all payments                  |                                               |   |

Cancel

Submit

### Bill Payment

Bill Pay full site -

Recurring payment set-up.

#### Recurring payment

| Required field                                                                  |                        |    |
|---------------------------------------------------------------------------------|------------------------|----|
| Pay to                                                                          | 1560                   |    |
|                                                                                 | Electronic             |    |
| Pay from *                                                                      | Primary Acco*          | \$ |
| Amount *                                                                        | \$ 0.00                |    |
| Frequency *                                                                     | Select Frequency       | \$ |
| Select first payment date *                                                     |                        |    |
| the payment falls on a holiday or weekend, what would you like to do? $^{\ast}$ | Pay before O Pay after |    |
| Will this payment series end? *                                                 | O Yes O No             |    |

| in consents your payment amontainently source      | Jon P  |        | -    |         |      |       |       |       |      |     |       |    |    |    |        |   |
|----------------------------------------------------|--------|--------|------|---------|------|-------|-------|-------|------|-----|-------|----|----|----|--------|---|
| *Alegrange Behls                                   |        |        |      |         |      |       |       |       |      |     |       |    |    |    |        |   |
| < Pay Io                                           | -      |        | 150  |         |      |       |       |       |      |     |       |    |    |    |        |   |
|                                                    | (Bacho |        |      |         |      |       |       |       |      |     |       |    |    |    |        |   |
| Pay from *                                         | Printa | ry Aco | a, 1 |         |      |       |       |       |      | 1   |       |    |    |    |        |   |
| Amount *                                           | \$ 0.0 |        |      |         |      |       |       |       |      |     |       |    |    |    |        |   |
| Frequency *                                        | -      | h/-    |      |         |      |       |       |       |      |     |       |    |    |    |        |   |
|                                                    | 1.000  | 1      |      |         |      |       |       |       |      | _   |       |    |    |    |        |   |
| On *                                               | Mond   | ay     |      |         |      |       |       |       |      | 3   | 5     |    |    |    |        |   |
| Salect first payment data *                        | -      |        |      |         |      |       |       |       |      | 17  |       |    |    |    |        |   |
| If the payment fails on a holiday or weekend, what |        |        |      | P       | ayme | ent c | utoff | time: | 3:00 | PME | π     |    |    | -  |        |   |
| would you like to do?."                            | 4      |        | A    | pril 20 | )18  |       |       |       |      | Ma  | y 201 | 8  |    |    |        |   |
| Will this payment series and? *                    | Su     | Mo     | TN   | We      | Th.  | 肝     | Sa    | SU    | Mo   | Tu  | We    | Th | ŧ  | Sa |        |   |
|                                                    | 1      | 2      | 3    | 4       | 5    | 6     | 7     |       |      | 1   | 2     | 3  | 4  | 5  |        |   |
|                                                    | 15     | 9      | 10   | 10      | 12   | 13    | 14    | 6     | 1    | B   |       | 10 | 11 | 12 |        | 1 |
|                                                    | 22     | 23     | 24   | 25      | 26   | 27    | 28    | 13    | 19   | 15  | 18    | 17 | 18 | 19 | Gamera |   |
|                                                    | 20     | 20     | - 4  |         |      | -     | -0    | 20    | 28   | 22  | 30    | 31 | 20 | 29 |        |   |

## Manage Credit Card

#### This is a link to Go To My Card.

You will enter you login credential for Go to My Card and it will take you to your credit card information

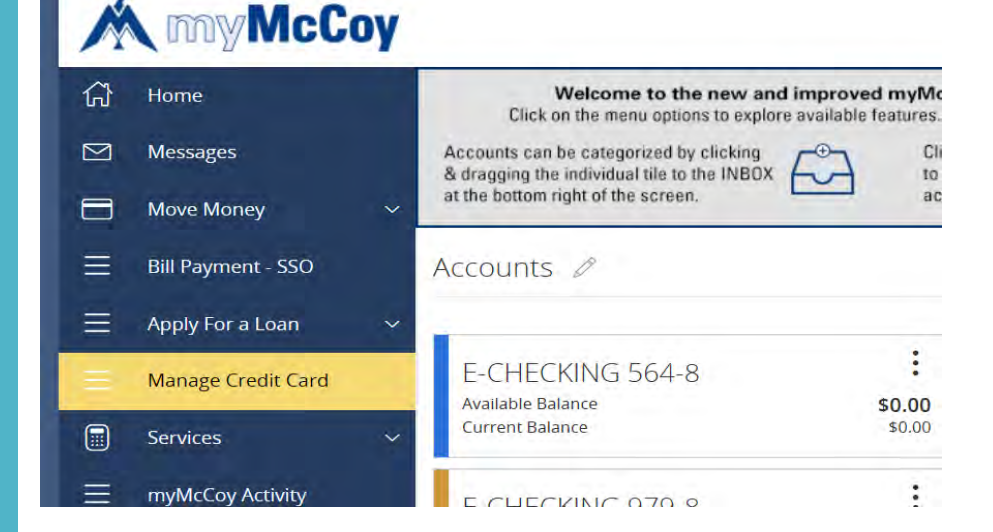

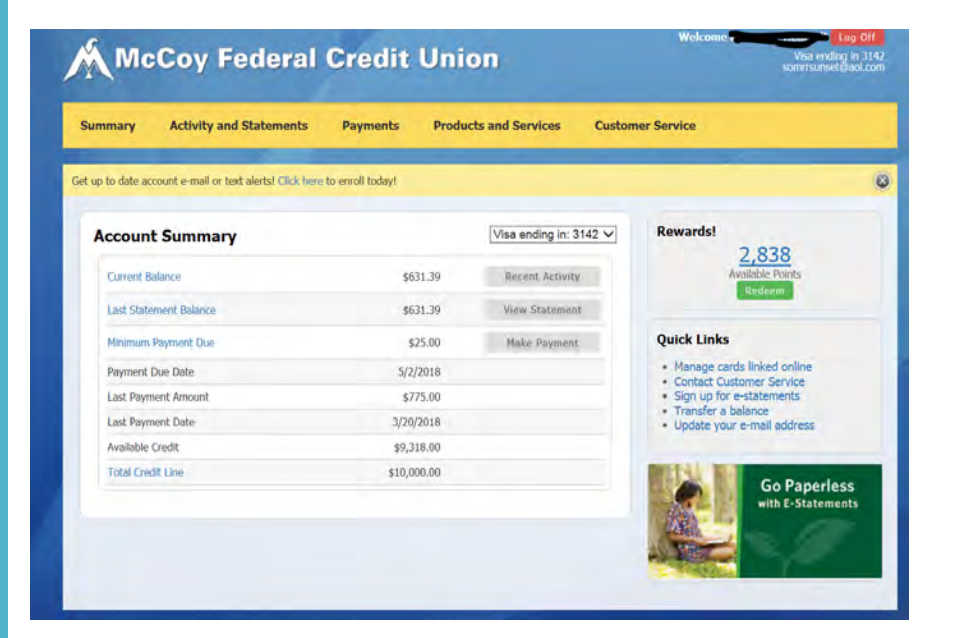

| M myMcCoy                                                                                                    |                                                                                                    |                                                                                                    |                                                                                                    | XXXXXXXXXXXXXXXXXXXXXXXXXXXXXXXXXXXXXX                                                        |
|----------------------------------------------------------------------------------------------------|----------------------------------------------------------------------------------------------------|----------------------------------------------------------------------------------------------------|----------------------------------------------------------------------------------------------------|-----------------------------------------------------------------------------------------------|
| <ul> <li>in Home</li> <li>Messages</li> <li>Move Money </li> <li>Bill Payment - SSO</li> <li>Bill Payment - Contact Info</li> <li>Manage Credit Card</li> <li>Services </li> </ul> | Update Contact Infor<br>Complete and submit this form to u<br>Member Services at (888) 584-7701<br>Note: These changes do not update<br>options, click here.<br>Physical Address (P.O. Bo<br>Address Line 1* | mation<br>update your contact information<br>, Monday - Friday 8:00 AM - 5:00<br>e the delivery options used for y<br>ox is not allowed) | If you need to update an inte<br>PM Eastern Time.<br>our Secure Access Code (SAC) (<br>Address Line 2 | rnational address or phone number, please call<br>or security alerts. To update your delivery |
| Add a Subshare                                                                                                    | <b>City *</b><br>Orlando                                                                                                    | State *                                                                                                    | V                                                                                                    | Zip *<br>32809                                                                                |
| Stop Payment<br>Check Order<br>My Credit Score<br>Statements                                                                                                    | Phone Numbers<br>*At least one number is required.<br>Primary Phone Number *                                                                                                    |                                                                                                    | Secondary Phone Nun                                                                                   | nber                                                                                          |
|                                                                                                    | 407-947-0252                                                                                                    |                                                                                                    | 407-947-0252                                                                                          |                                                                                               |

Update Account Information

Allows you to update your address, phone numbers, and email address that we have on file for you

#### M my McCoy

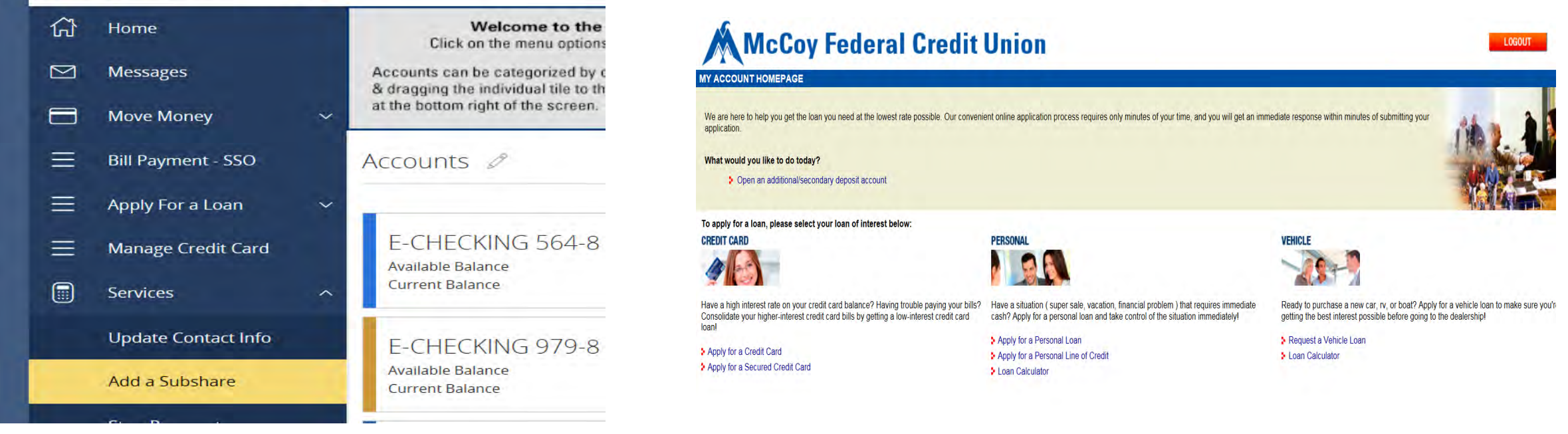

# Add A SubShare

Links you to an online application for you to apply for a subshare

| Note: A stop pay                               | nent order is effect | ive for 180 days.                              |                                                                                                    |                                                           |      |              |  |  |  |
|------------------------------------------------|----------------------|------------------------------------------------|----------------------------------------------------------------------------------------------------|-----------------------------------------------------------|------|--------------|--|--|--|
| ᠿ Home<br>☑ Message                            | ŝ                    | Stop Payment<br>Complete the fields below to m | Stop Payment<br>Complete the fields below to make a stop payment request based on known payment information. |                                                           |      |              |  |  |  |
| <ul> <li>Move Mo</li> <li>Bill Paym</li> </ul> | ney 🗸 🗸              | <b>REQUEST TYPE</b>                            | *                                                                                                    | * Are you requesting to stop payment on one or multiple c |      |              |  |  |  |
| ⊟ Apply Fo ■ Manage                            | a Loan 🛛 🗸           | ACCOUNT                                        | *                                                                                                    | Single Check<br>Multiple Checks                           |      |              |  |  |  |
| Services                                       | Antart Infa          | NOTE                                           |                                                                                                    | * - Indicates required field                              | Back | Send Request |  |  |  |
| Add a Su                                       | onaccinio            |                                                |                                                                                                    |                                                           |      |              |  |  |  |
| Stop Pay                                       | nent                 |                                                |                                                                                                    |                                                           |      |              |  |  |  |

#### Stop Payment

Allows you to place a stop payment on a single or series of checks

Note: It is only necessary to complete the box containing the red \*

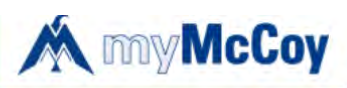

| ☆ | Home<br>Messages    |   | Statemer<br>Account | nts |            |            |     |
|---|---------------------|---|---------------------|-----|------------|------------|-----|
|   | Move Money          | ~ |                     |     |            |            | ~   |
| ≡ | Bill Payment - SSO  |   | Date                |     | Document T | уре        |     |
| = | Apply For a Loan    | ~ |                     | 2   | pdf        |            | 191 |
|   | Manage Credit Card  |   |                     |     |            | Get Statem | ent |
|   | Services            | ^ |                     |     |            |            |     |
|   | Update Contact Info |   |                     |     |            |            |     |
|   | Add a Subshare      |   |                     |     |            |            |     |
|   | Stop Payment        |   |                     |     |            |            |     |
|   | Check Order         |   |                     |     |            |            |     |
|   | My Credit Score     |   |                     |     |            |            |     |
|   | Statements          |   |                     |     |            |            |     |

#### Statements

By clicking Statements, you can select your accounts from the drop-down menu to view and print your statements.

#### M myMcCoy

| This p | bage list all of your transactions | made through online | banking.        |                                  |                  |          |  |  |  |  |
|--------|------------------------------------|---------------------|-----------------|----------------------------------|------------------|----------|--|--|--|--|
|        | Home                               | Activity            |                 |                                  |                  |          |  |  |  |  |
|        | Messages                           | Activity C          | Activity Center |                                  |                  |          |  |  |  |  |
|        | Move Money 🛛 🗸                     | Single Tr           | ansactions      | Recurring Transactions           | Deposited Checks |          |  |  |  |  |
| Ш      | Bill Payment - SSO                 | Darres P            |                 |                                  |                  |          |  |  |  |  |
| ≡      | Apply For a Loan $\sim$            | ۹. Search t         | ransactions     | = Filters                        | Favo             |          |  |  |  |  |
|        | Manage Credit Card                 | Created 🛨           | Status 👻        | Transaction Type 📼               | Account -        | Amount - |  |  |  |  |
|        | Services ~                         | 4/12/2018           | Processed       | Stop Dayment Tracking ID: 119/0  | Checking 7/2 8   | \$0.00   |  |  |  |  |
|        | myMcCoy Activity                   | 4/12/2010           | FIUCESSED       | Stop rayment - Hacking ID, 11045 | CHECKINg 742-0   | \$0.00   |  |  |  |  |

# myMcCoy Activity

Welcome b

View all of your online banking activity

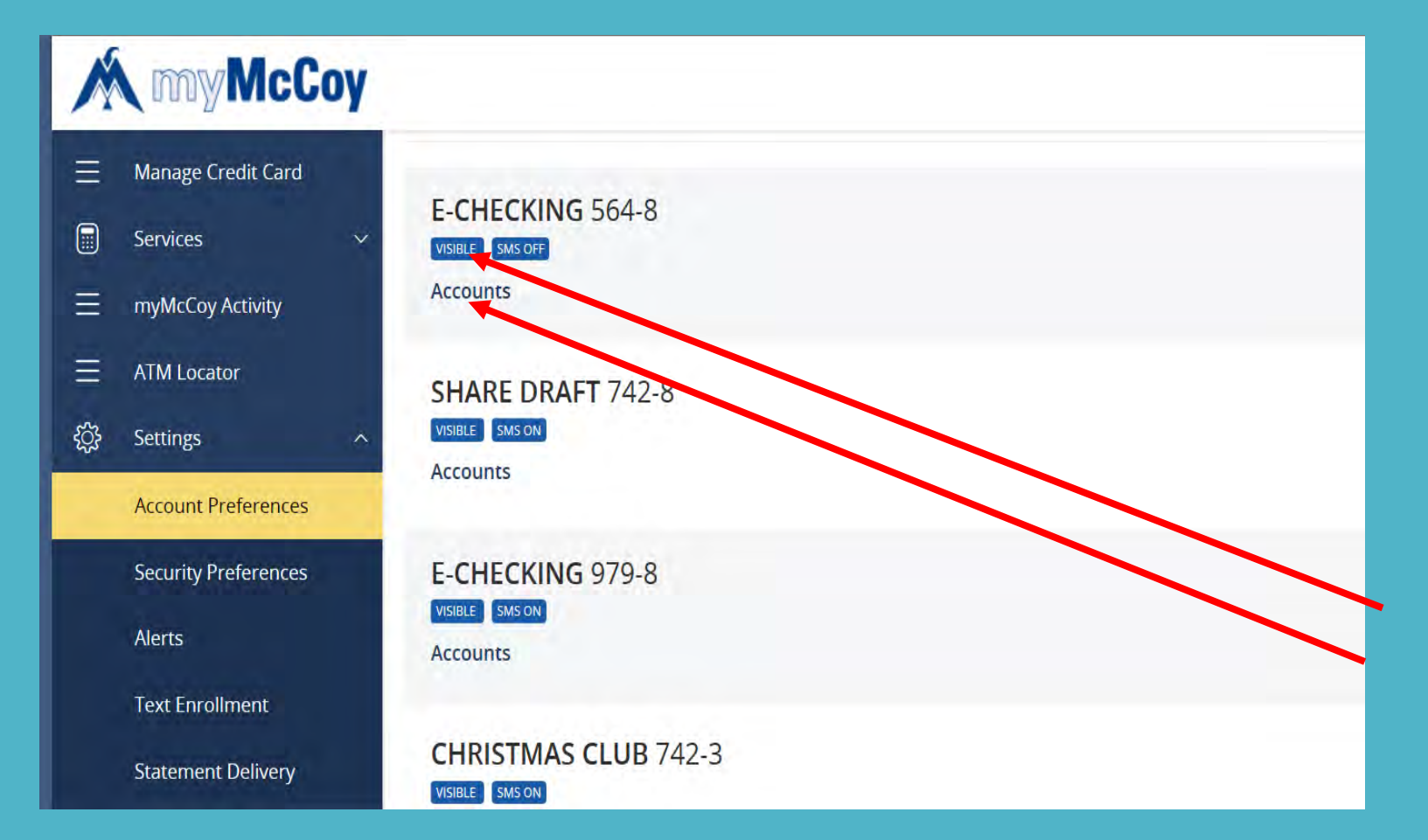

## Account Preferences

From this screen you can nickname your accounts and hide them from view on your home screen.

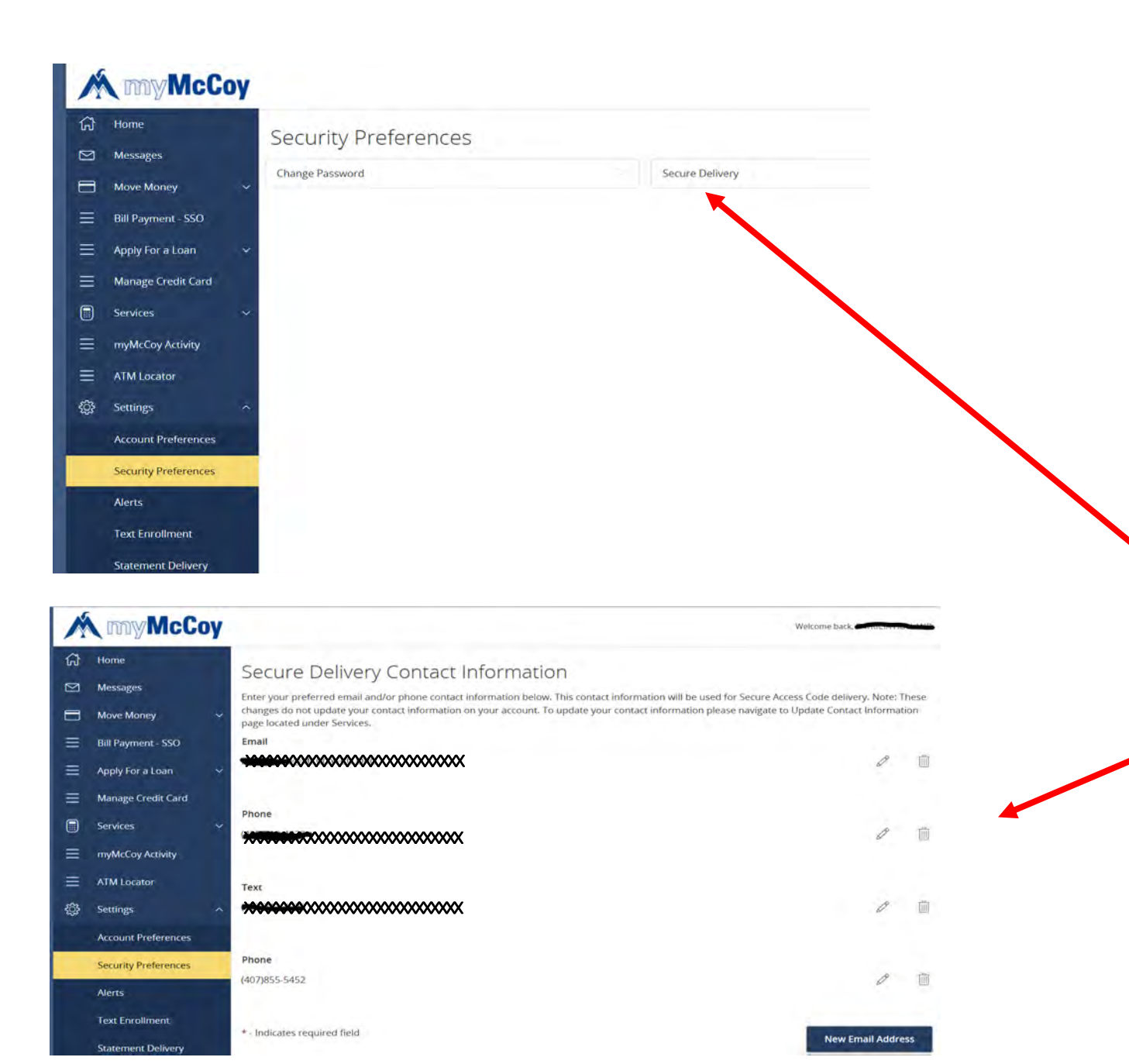

#### Account Preferences

Allow you to change your password and set up your secure access code delivery methods

Here you can add or delete phone numbers and email addresses that you prefer your secure access code sent to

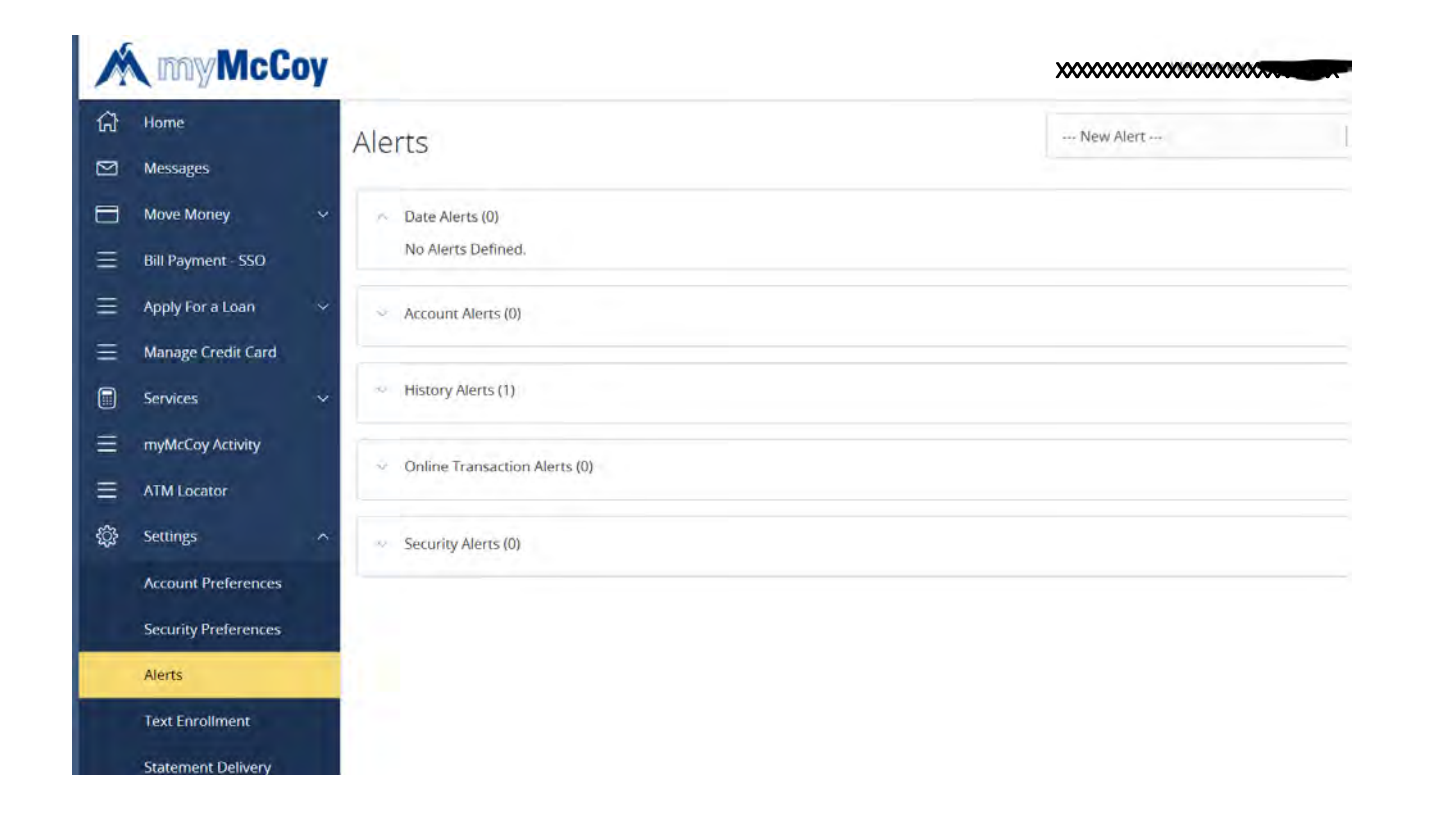

#### Alerts

Here you can select to have McCoy notify you concerning different transaction and date events on your account

You can receive these alerts by phone, text, or email.

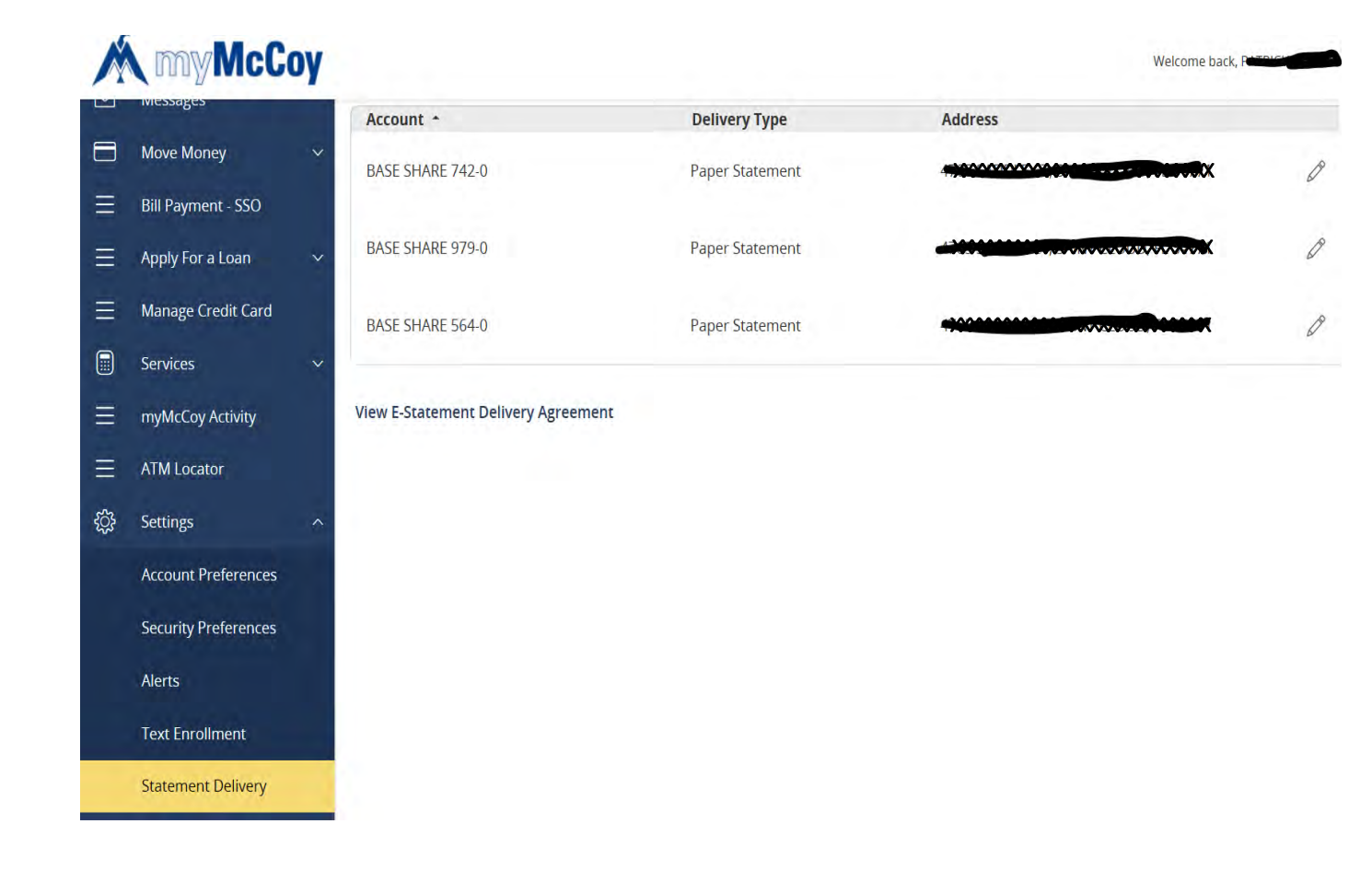

#### Statement Delivery

Here you will select to have your statements sent by mail or electronically.

<u>Note:</u> If you select to have paper statements, you will be charged a \$5 statement fee.